## <u>iPhone Free Park WI-FI</u> <u>Login</u>

1. Locate Settings icon, then click on Settings.

 In settings, locate and click on Wi-Fi. Select parks unsecured network (*example given*; "Veterans park").

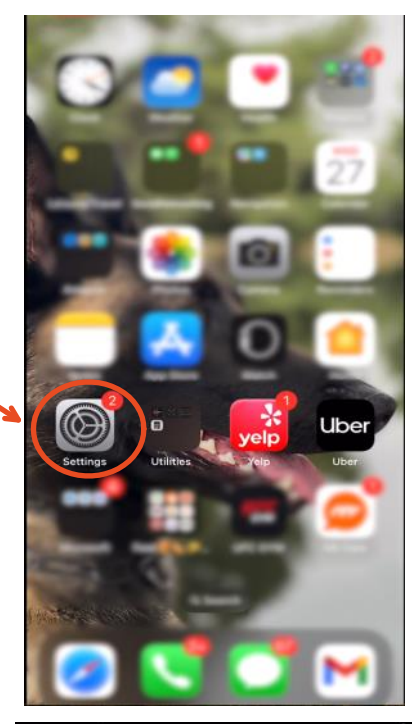

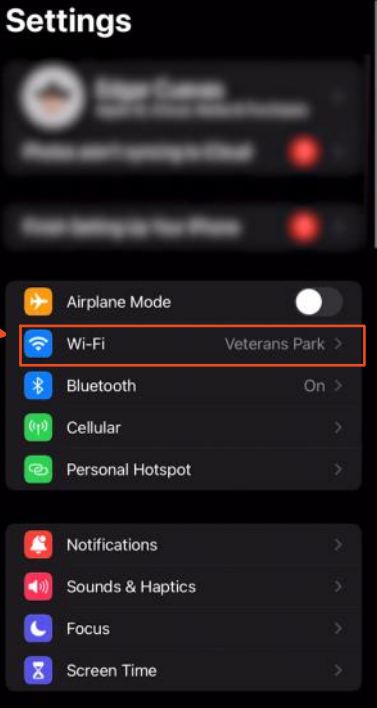

- Click and accept the City of Carson's terms of service, then login.
- <u>Note:</u> You can translate text by clicking here
  - Success! You are now on the city of Carson's Free park Wi-Fi.

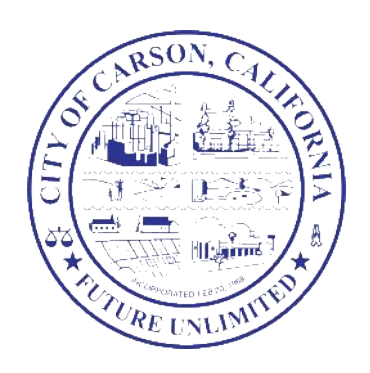

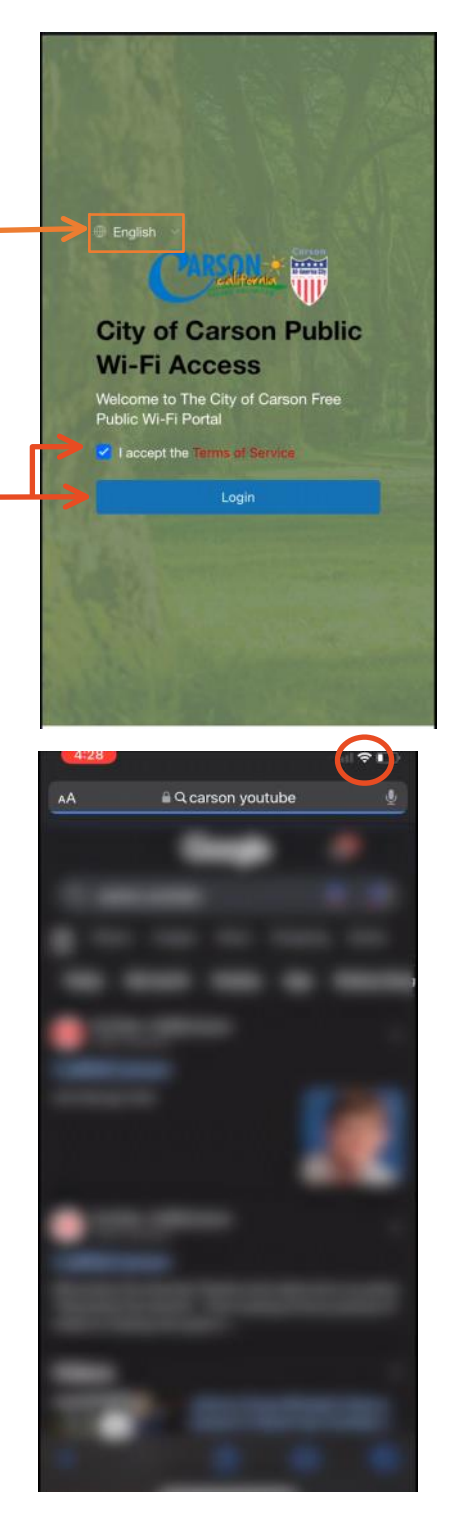